## ISA Server 2004 – Microsoft Windows 2003 Terminal Server Veröffentlichung - Von Marc Grote

Die Informationen in diesem Artikel beziehen sich auf: Microsoft ISA Server 2004

Dieser Artikel beschreibt die Veröffentlichung eines Microsoft Windows 2003 Terminal Servers über einen ISA Server 2004.

Der Microsoft Windows Server 2003 befindet sich im internen Netzwerk und soll über das Internet erreichbar sein.

## Wichtiger Hinweis:

Dieser Artikel beschreibt nur die Funktionsweise einer Terminal-Serververöffentlichung ohne auf weitere Sicherheitsaspekte einzugehen. Sie sollten aus Sicherheitsgründen darauf verzichten, einen Windows 2000/2003 Terminalserver für den direkten Zugriff im Internet zu konfigurieren, da dieser dann trotz ISA Server ziemlich offen im Internet steht und nur die Kombination Benutzerkennung+Kennwort vor einem Zugriff schützt.. Sorgen Sie also mindestens für ein sehr sicheres und komplexes Kennwort.

Für den Zugriff aus dem Internet auf einen Windows Server 2003 im LAN, verwenden Sie sichere Verbindungen wie VPN.

Details zum Thema VPN finden Sie hier und hier.

## **Die Serverseite**

Stellen Sie sicher, dass der zu veröffentlichende Terminalserver ein Secure NAT Client ist. Der Terminalserver ist dann ein Secure NAT Client, wenn das Default Gateway in den IP-Einstellungen auf das interne Interface des ISA Servers gesetzt ist. Lesen Sie <u>hier</u> mehr über den Secure NAT Client.

Im ersten Schritt müssen Sie den Windows 2003 Server konfigurieren, dass dieser Remotedesktopverbindungen annimmt.

Navigieren Sie dazu zu **START - SYSTEMSTEUERUNG - SYSTEM - REMOTE** und setzen Sie den Haken bei **Benutzern erlauben, eine Remotedesktopverbindung herzustellen.** Der Administrator Account hat schon per Default Zugriff auf die Remotedesktopverbindung. Fügen Sie die Benutzer mit Remotedesktopzugriff der Gruppe der Remotedesktop-Benutzer hinzu. ISA Server 2004 – Microsoft Windows 2003 Terminal Server Veröffentlichung - vo... Seite 2 von 7

| Allgemein                         | Computername                                               | Hardware                 |
|-----------------------------------|------------------------------------------------------------|--------------------------|
| Erweitert                         | Automatische Updates                                       | Remote                   |
| Legen Sie fes<br>aus verwende     | t, wie dieser Computer von einem<br>et werden kann.        | anderen Standort         |
| emoteunterstützun                 | g                                                          |                          |
| Remoteunterstül<br>von diesem Com | tzung <u>a</u> ktivieren und das Senden<br>iputer zulassen | von Einladungen          |
| Weitere Informat                  | ionen über <u>Remoteunterstützung</u> .                    |                          |
|                                   |                                                            | Faughter                 |
|                                   |                                                            | Elmeitert                |
|                                   |                                                            |                          |
| emotedesktop                      |                                                            |                          |
| Benutzern erlaut                  | pen, eine Remotedesktopverbindu                            | ung <u>h</u> erzustellen |
| Vollständiger Co                  | mputername:                                                |                          |
|                                   |                                                            |                          |
| Weitere Informat                  | ionen über <u>Remotedesktop</u> .                          |                          |
|                                   |                                                            |                          |
|                                   | Bemoteben                                                  | utzer auswählen          |
|                                   |                                                            |                          |
|                                   |                                                            | ·                        |

Sie können jetzt die ISA Verwaltungskonsole starten und eine neue **Serververöffentlichungsregel** erstellen.

| Microsoft Inte                                                                | rnet Security & Acceleration                              | Server 2004                                                                                      |
|-------------------------------------------------------------------------------|-----------------------------------------------------------|--------------------------------------------------------------------------------------------------|
| Datei Aktion y                                                                | Ansicht <u>?</u>                                          |                                                                                                  |
| Microsoft Intern Microsoft Intern W2K3MARC Überwa Überwa Wirtue Virtue Virtue | et Security & Acceleration                                | Aicrosoft<br>nternet Security &<br>Acceleration Server 2004<br>tandard Edition<br>vallrichtlinie |
| E-X round                                                                     | Exportieren<br>Importieren<br>Systemrichtlinie bearbeiten | folge 🔺 Name<br>1 WWW Zugriff                                                                    |
|                                                                               | Neu                                                       | Zugriffsregel                                                                                    |
|                                                                               | Ansicht                                                   | <u>webserververorrentlichungsregel</u> <u>Sichere Webveröffentlichungsregel</u>                  |
|                                                                               | Hilfe                                                     | Mailserver-Veröffentlichungsregel<br>Serververöffentlichungsregel                                |

Folgen Sie den Anweisungen des Wizards und vergeben Sie einen Namen für die neue Serververöffentlichungsregel.

ISA Server 2004 – Microsoft Windows 2003 Terminal Server Veröffentlichung - vo... Seite 3 von 7

| Assistent für neue Serverver                                 | röffentlichungsregeln                                                                                                    | ×   |
|--------------------------------------------------------------|----------------------------------------------------------------------------------------------------|-----|
| Microsoft<br>Internet Security &<br>Acceleration Server 2004 | Willkommen<br>Mit diesem Assistenten können Sie eine neue<br>Serververöffentlichungsregel erstellen. Serververöffent-<br>lichungsregeln ordnen eingehende Clientanforderungen<br>dem zuständigen internen Server zu. |     |
|                                                              | Name der <u>S</u> erververöffentlichungsregel:<br>Interner Terminalserver<br>Klicken Sie auf "Weiter", um den Vorgang fortzusetzen.                                                                                  |     |
|                                                              | < ⊒urück <u>W</u> eiter > Abbrec                                                                                                    | hen |

Geben Sie híer die IP-Adresse des internen Terminalservers an, welchen Sie veröffentlichen möchten.

|                            | dresse des Servers an, den Sie veroffentlichen. |  |
|----------------------------|-------------------------------------------------|--|
| <u>S</u> erver-IP-Adresse: |                                                 |  |
| 192 . 168 . 1 . 3          | Durchsuchen                                     |  |
|                            |                                                 |  |
|                            |                                                 |  |
|                            |                                                 |  |
|                            |                                                 |  |
|                            |                                                 |  |

Für die Serververöffentlichung existiert bereits eine Protokolldefinition mit dem Namen **RDP-(Terminaldienste) Server** 

ISA Server 2004 – Microsoft Windows 2003 Terminal Server Veröffentlichung - vo... Seite 4 von 7

| Protokoll auswählen<br>Wählen Sie das Protokoll aus, dass von dem veröffentli<br>wird. | ichten Server verwendet |
|----------------------------------------------------------------------------------------|-------------------------|
| Ausgewähltes Protokoll:                                                                |                         |
| RDP- (Terminaldienste) Server                                                          | Ejgenschaften           |
|                                                                                        | Ports                   |
|                                                                                        | <u>N</u> eu             |
|                                                                                        |                         |
|                                                                                        |                         |
|                                                                                        |                         |

Die Eigenschaften des Protokolls RDP-(Terminaldienste) Server

| Portbereich   | Protokolltyp | Richtung  | Hinzufügen |
|---------------|--------------|-----------|------------|
| 3389          | TCP          | Eingehend | Bearbeiten |
|               |              |           | Entfernen  |
| kundäre Verbi | ndungen      |           |            |
| Portbereich   | Protokolltyp | Richtung  | Hingufügen |
|               |              |           | Bearbeiten |
|               |              |           | Entfernen  |
| woodupacfilts |              |           |            |
| DNS-Filter    | A            |           |            |
| FTP-Zugriff   | sfilter      |           |            |
| H.323-Filte   | r            |           | and a      |

Im folgenden Fenster geben Sie bitte das Netzwerk an, auf welchem der ISA Server Anfragen für den veröffentlichten Server abhört. Wir wählen hier das Netzwerk **EXTERN** 

 $file://C:\daten\lapmarc\allgemei\IUK\msisafaq\ts-veroeffentlichung\ts-publishing.htm 29.12.2004$ 

aus, weil Anfragen aus dem Internet abgehört werden sollen.

| lame                        | Ausnewählte IPs              |         |
|-----------------------------|------------------------------|---------|
| 🛛 📥 Extern                  | <alle ip-adressen=""></alle> |         |
| 🛛 📥 İntern                  | <alle ip-adressen=""></alle> |         |
| 🛯 📥 Lokaler Host            | <alle ip-adressen=""></alle> |         |
| 🛯 🕧 Quarantänen-VPN-Clients | <alle ip-adressen=""></alle> |         |
| 🛛 📣 VPN-Clients             | <alle ip-adressen=""></alle> |         |
| 7 📥 Allkiikekan Klakanaal   | · ///= /□ />                 | لغ ال   |
|                             |                              | Adresse |

Überprüfen Sie die Einstellungen des Wizard und bestätigen Sie die Einstellungen durch einen Mausklick auf den Button **Fertig stellen**.

|                                                                           | Fertigstellen des Assistenten                                                                                                    |
|---------------------------------------------------------------------------|----------------------------------------------------------------------------------------------------|
| Microsoft <sup>e</sup><br>Internet Security &<br>Acceleration Server 2004 | Der Assistent für eine neue Serververöffentlichungsregel<br>wurde erfolgreich abgeschlossen. Die neue<br>Serververöffentlichungsregel wird wie folgt konfiguriert:<br>Name:<br>Interner Terminalserver<br>Veröffentlichter Server:<br>192.168.1.3<br>Veröffentlichter Dienst:<br>RDP- (Terminaldienste) Server<br>Abhören auf:<br>Extern |
|                                                                           | Klicken Sie auf "Fertig stellen", um den Vorgang<br>abzuschließen.                                                                                                    |

Klicken Sie auf den Button Übernehmen, um die neue Konfiguration zu speichern.

ISA Server 2004 – Microsoft Windows 2003 Terminal Server Veröffentlichung - vo... Seite 6 von 7

| Reihenfolge 🔺 | Name                    | Aktion       | Protokolle                      | Von / Listener             |
|---------------|-------------------------|--------------|---------------------------------|----------------------------|
| I 💽 1         | WWW Zugriff             | 🧭 Zulassen   | <b>Щ</b> нттр                   | 👍 Intern<br>👍 Lokaler Host |
| <u>a</u> 2    | Interner Terminalserver | 🕜 Zulassen   | 🖳 RDP- (Terminaldienste) Server | 🔮 Extern                   |
| 💓 Letzte      | Standardregel           | 🚫 Verweigern | 😡 Gesamter Datenverkehr         | 🛓 Alle Netzwerk.           |

|   | .ga. s | 10/150 | ngen w | urde | ertolo | greich | überno | mme | ٦. |  | OK |
|---|--------|--------|--------|------|--------|--------|--------|-----|----|--|----|
| 1 |        |        |        |      |        |        |        |     |    |  |    |

## **Die Client-Seite**

Die ISA Konfiguration ist fertig. Sie können jetzt von einem Client aus dem Internet eine Verbindung mit dem veröffentlichten Terminalserver aufbauen. Verwenden Sie dazu die Remotedesktopverbindung von Windows XP (wie in diesem Beispiel) oder den frei erhältlichen Remotedesktop-Client von <u>Microsoft</u>.

Verwenden Sie keine Standleitung mit einer festen IP-Adresse für den Zugriff auf Ihr Netzwerk, sondern z. B. DSL, müssen Sie im Fenster Computer der Remotedesktopverbindung die aktuelle, vom ISP zugeteilte IP-Adresse angeben oder einen kostenlosen Namensdienst wie <u>Dyndns</u> verwenden.

| 🐮 Remoted         | esktopverbindung      |               |                          |
|-------------------|-----------------------|---------------|--------------------------|
| 2                 | Remotedesktop         | verbind       | lung                     |
| <u>C</u> omputer: | meinserver.dyndns.org | 3             | ]                        |
|                   | Verbinden Abbrechen   | <u>H</u> ilfe | <u>Optionen &gt;&gt;</u> |

Sie können jetzt komfortabel über die Remotedesktopverbindung in Ihrem internen Netzwerk arbeiten.

ISA Server 2004 – Microsoft Windows 2003 Terminal Server Veröffentlichung - vo... Seite 7 von 7

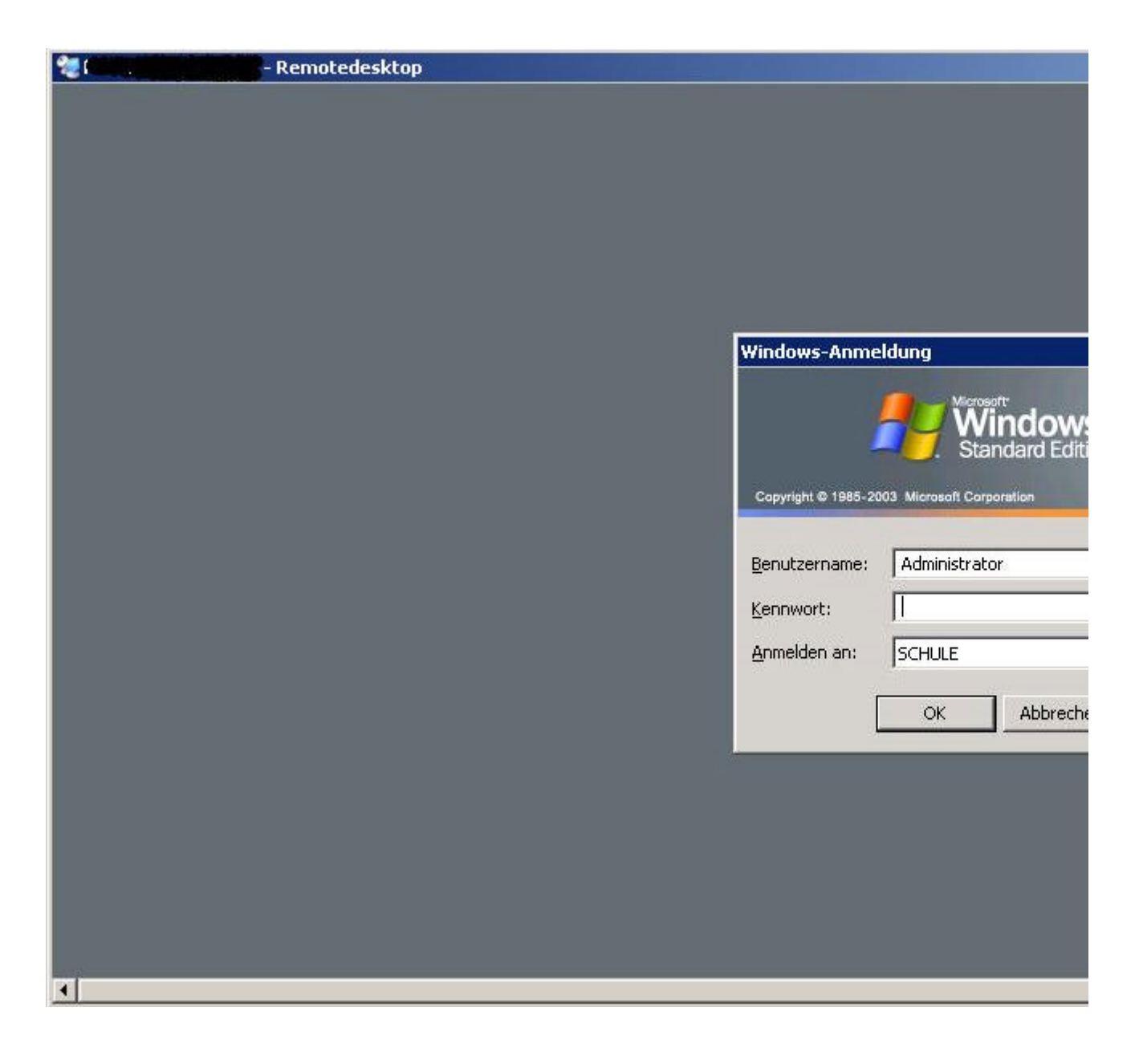

Stand: Mittwoch, 29. Dezember 2004/MG. http://www.it-training-grote.de